# T7A-C手写板 使用说明书

客服电话:0532-5856 8671 制造商:青岛罗博数码科技有限公司 地址:山东省青岛市崂山区株洲路169号昌盛新兴产业园F栋3层

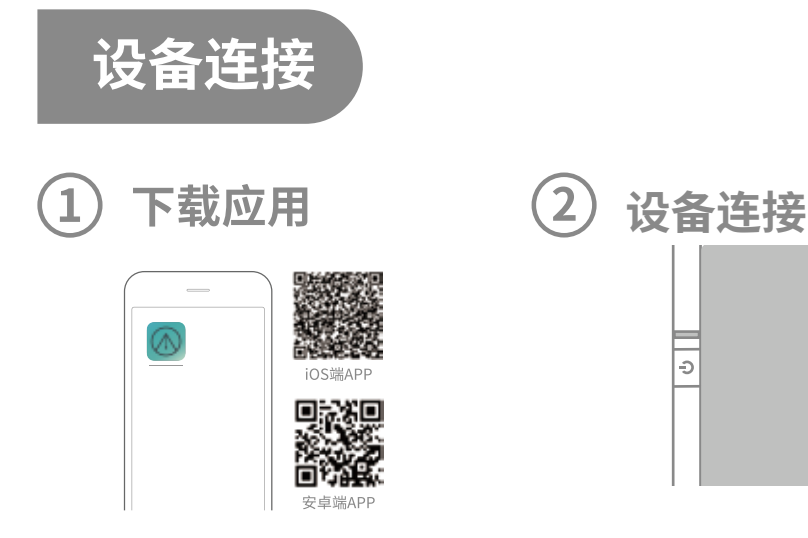

在手机/平板应用市场下载"手写宝";安 装成功后打开应用软件。

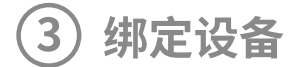

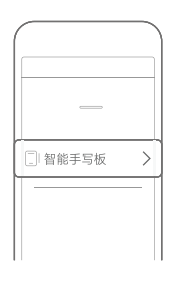

打开手机/平板蓝牙,进入"手写宝-设置-我的设备",点击"智能手写板"连接设 备。

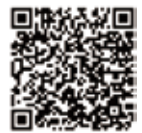

"写写微课",可以完成录制微 课,笔迹与音频同步,如果连接 PC端需要单独购买蓝牙适配 器,才可以使用。蓝牙适配器购 买方式请拨打客服电话。

长按手写板电源键3秒红蓝灯交替闪 烁,设备自动进入蓝牙配对模式。

Ð

#### 开始书写

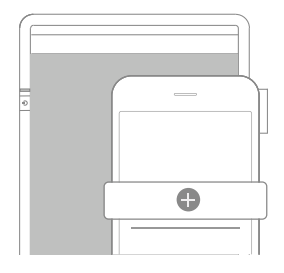

将纸张放置在智写板上,点击应用界 面上的"+",新建笔记,使用答题笔在 纸张上书写,可将书写笔迹同步至应 用中。

## 应用介绍

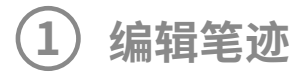

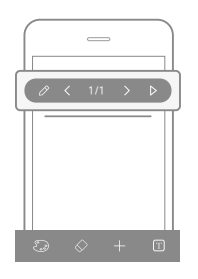

新建笔记,可以调整笔尖粗细、修改 书写内容、添加新的页面、以及将书 写内容转化为文档复制并分享。

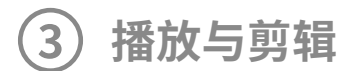

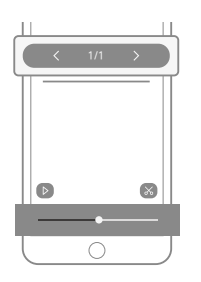

录制完成的笔迹可以直接进行播放 和剪辑。

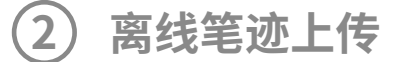

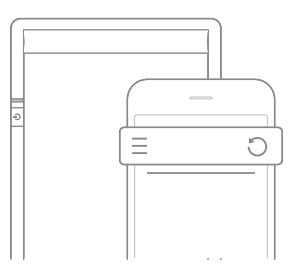

点击右上角箭头,书写在智写板上 的离线笔迹自动上传至移动设备。 离线笔迹翻页,双击开关机键。

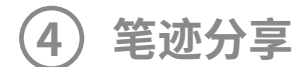

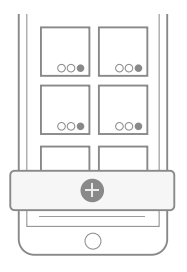

点击应用中的"+",新建笔记。编辑 完成的笔迹还可以分享至微信、 QQ、新浪微博等。

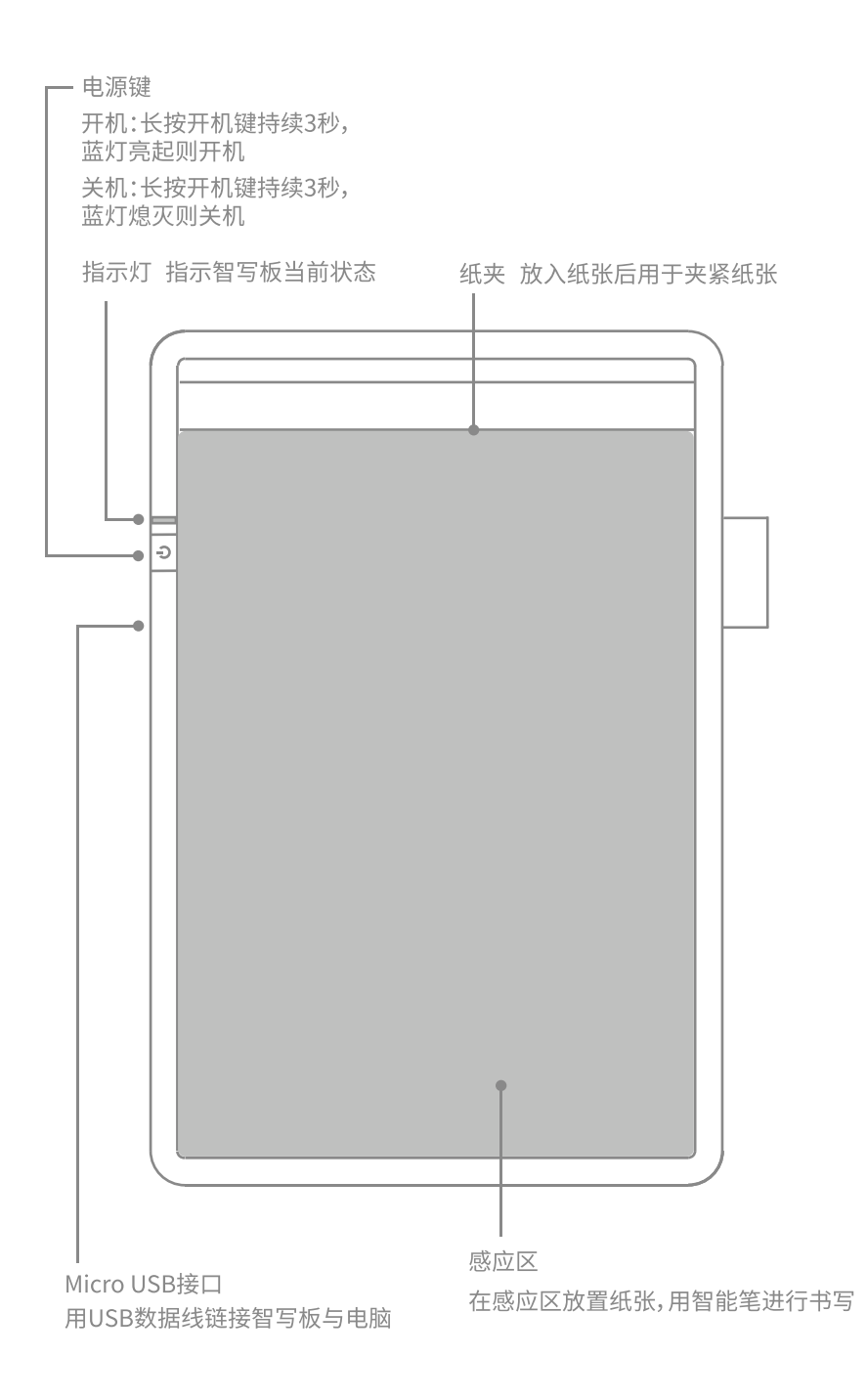

### 智写板指示灯说明

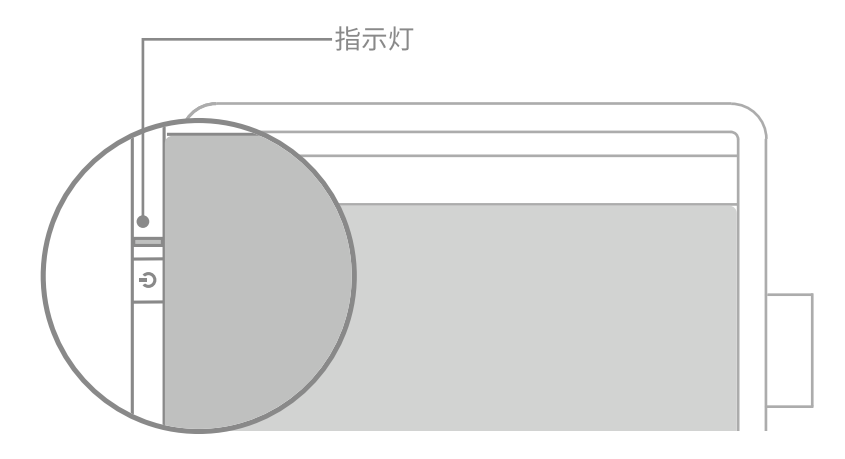

| 指示灯     | 操作             | 状态        |
|---------|----------------|-----------|
| 绿灯闪烁    | 关机状态下连接充电器     | 充电中       |
| 绿灯常亮    | 关机状态下          | 充电完成      |
| 蓝灯闪烁    | 长按开机/与设备连接断开   | 可连接状态     |
| 红蓝灯交替闪烁 | <u>长按开机键3s</u> | 可发现智写板状态  |
| 蓝灯常亮    | 连接成功           | 可连接正常工作状态 |
| 紫灯闪烁两次  | 离线笔记翻页         | 笔记成功存储状态  |
| 蓝紫交替闪烁  | 正在使用智能笔书写      | 书写成功状态    |

\*【注】充电器应为5V,不应该使用过高的充电器

#### 智能笔指示灯说明

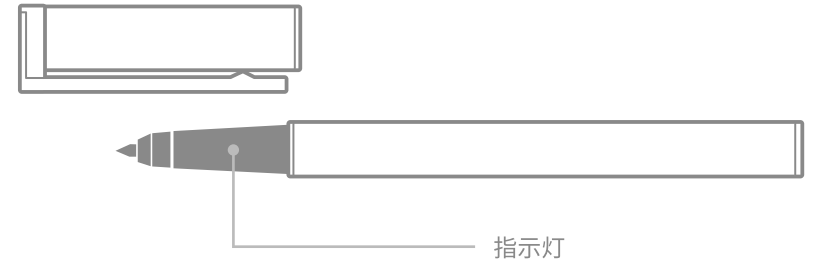

| 指示灯  | 操作   |
|------|------|
| 绿灯常亮 | 充电   |
| 绿灯熄灭 | 电池充满 |
| 蓝灯常亮 | 书写时  |
| 紫灯常亮 | 低电   |

\*【注】充电器应为5V,不应该使用过高的充电器

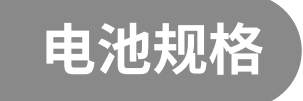

类型:锂电池 容量:500mAh 电压:3.7V

# 更换笔芯

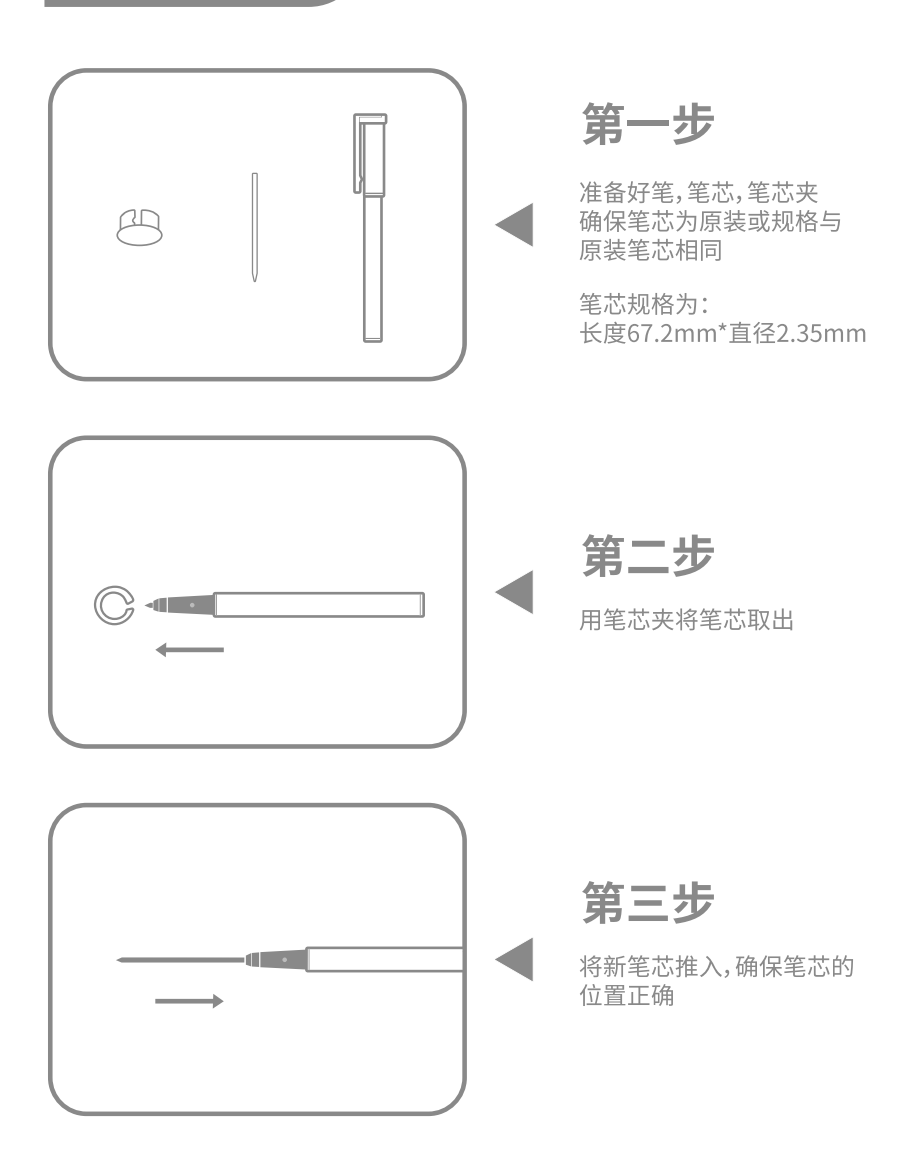

# 故障排除

| 常见故障               | 可能原因                                         | 处理办法                     |
|--------------------|----------------------------------------------|--------------------------|
| 笔记无法显示             | 智写板与电脑连接断开<br>智能笔蓝色指示灯不亮,电量耗尽                | 重新连接<br>充电               |
| 书写在白板中未<br>显示/显示不全 | 智能笔指示灯显示为红色或不亮<br>显示为低电量<br>超出书写区域<br>书写力度过小 | 充电<br>在书写区域内书写<br>加大书写力度 |

#### 产品安全注意事项

- 智写板和智能笔全都含有电池,请勿靠近高温环境
- 请勿将产品投掷到水中
- 非专业人员请勿私自拆卸产品
- 在使用过程中如发现有发热等情况请立即停止使用
- 请勿使用高于5V的充电器对产品进行充电
- 在使用过程中请勿进行折叠等粗暴操作
- 6岁以下儿童禁止把玩本产品及其零部件